# Configurar uma pequena imagem do Linux Docker em IOx

### Contents

Introduction Prerequisites Requirements Componentes Utilizados Informações de Apoio Configurar Verificar Troubleshoot

## Introduction

Este documento descreve o processo de configuração para criar, implantar e gerenciar aplicativos baseados em Docker em dispositivos compatíveis com Cisco IOx.

## Prerequisites

#### Requirements

Não existem requisitos específicos para este documento.

#### **Componentes Utilizados**

As informações neste documento são baseadas nestas versões de software e hardware:

- Dispositivo compatível com IOx configurado para IOx: Endereço IP configuradoSistema operacional convidado (GOS) e Cisco Application Framework (CAF) em execuçãoNetwork Address Translation (NAT) configurada para acesso ao CAF (porta 8443)NAT configurado para acesso à shell GOS (porta 2222)
- Host Linux (uma instalação mínima do CentOS 7 é usada para este artigo)
- Arquivos de instalação do cliente IOx que podem ser baixados de: <u>https://software.cisco.com/download/release.html?mdfid=286306005&softwareid=286306762</u>

The information in this document was created from the devices in a specific lab environment. All of the devices used in this document started with a cleared (default) configuration. If your network is live, make sure that you understand the potential impact of any command.

### Informações de Apoio

O IOx pode hospedar diferentes tipos de pacotes, principalmente Java, Python, LXC, Virtual Machine (VM) etc., e também pode executar contêineres Docker. A Cisco oferece uma imagem

básica e um repositório completo do hub Docker:

<u>https://devhub.cisco.com/artifactory/webapp/#/artifacts/browse/tree/General/iox-docker</u> que pode ser usado para criar contêineres Docker.

Este é um guia passo a passo sobre como construir um simples contêiner Docker com o uso de Linux Alpino. O Linux Alpino é uma pequena imagem Linux (cerca de 5 MB), que é frequentemente usada como base para contêineres Docker. Neste artigo, você começa com um dispositivo IOSx configurado, uma máquina Linux CentOS 7 vazia e constrói um pequeno servidor Web Python, o empacota em um contêiner Docker e o implanta em um dispositivo IOx.

#### Configurar

1. Instalar e preparar o cliente IOx no host Linux.

O cliente IOx é a ferramenta que pode empacotar aplicativos e se comunicar com o dispositivo compatível com IOx para gerenciar aplicativos IOx.

Depois de baixar o pacote de instalação do ioxclient, ele pode ser instalado da seguinte maneira:

```
[jedepuyd@db ~]$ ll ioxclient_1.3.0.0_linux_amd64.tar.gz
-rw-r--r-. 1 jedepuyd jedepuyd 4668259 Jun 22 09:19 ioxclient_1.3.0.0_linux_amd64.tar.gz
[jedepuyd@db ~]$ tar -xvzf ioxclient_1.3.0.0_linux_amd64.tar.gz
ioxclient_1.3.0.0_linux_amd64/ioxclient
ioxclient_1.3.0.0_linux_amd64/README.md
[jedepuyd@db ~]$ ./ioxclient_1.3.0.0_linux_amd64/ioxclient --version
Config file not found : /home/jedepuyd/.ioxclientcfg.yaml
Creating one time configuration ..
Your / your organization's name : Cisco
Your / your organization's URL : www.cisco.com
Your IOx platform's IP address[127.0.0.1] : 10.48.43.197
Your IOx platform's port number[8443] :
Authorized user name[root] : admin
Password for admin :
Local repository path on IOx platform[/software/downloads]:
URL Scheme (http/https) [https]:
API Prefix[/iox/api/v2/hosting/]:
Your IOx platform's SSH Port[2222]:
Activating Profile default
Saving current configuration
ioxclient version 1.3.0.0
```

[jedepuyd@db ~]\$ ./ioxclient\_1.3.0.0\_linux\_amd64/ioxclient --version ioxclient version 1.3.0.0

Como você pode ver, na primeira inicialização do cliente IOx, um perfil pode ser gerado para o dispositivo IOx que você pode gerenciar com o cliente IOx. Caso deseje fazer isso mais tarde ou se quiser adicionar/alterar as configurações, execute este comando mais tarde: **perfis ioxclient criam** 

2. Instale e prepare o Docker no host Linux.

O Docker é usado para construir um contêiner e testar a execução de nosso aplicativo de amostra.

As etapas de instalação para instalar o Docker dependem muito do sistema operacional Linux no qual você o instala. Para este artigo, você pode usar CentOS 7. Para obter instruções de instalação para distribuições diferentes, consulte: <u>https://docs.docker.com/engine/installation/</u>.

Instalar pré-requisitos:

[jedepuyd@db ~]\$ sudo yum install -y yum-utils device-mapper-persistent-data lvm2 ...

Complete!

Adicione o acordo de recompra do Docker:

[jedepuyd@db ~]\$ sudo yum-config-manager --add-repo https://download.docker.com/linux/centos/docker-ce.repo Loaded plugins: fastestmirror adding repo from: https://download.docker.com/linux/centos/docker-ce.repo grabbing file https://download.docker.com/linux/centos/docker-ce.repo to /etc/yum.repos.d/docker-ce.repo repo saved to /etc/yum.repos.d/docker-ce.repo

Instale o Docker (aceite a verificação da chave GPG quando instalar):

[jedepuyd@db ~]\$ sudo yum install docker-ce
...
Complete!
Iniciar Docker:

[jedepuyd@db ~]\$ sudo systemctl start docker

```
[jedepuyd@db iox_docker_pythonweb]$ vi Dockerfile
[jedepuyd@db iox_docker_pythonweb]$ cat Dockerfile
FROM alpine:3.3
```

RUN apk add --no-cache python COPY webserver.py /webserver.py

Para poder acessar/executar o Docker como um usuário regular, adicione esse usuário ao grupo Docker e atualize a associação ao grupo:

[jedepuyd@db ~]\$ sudo usermod -a -G docker jedepuyd [jedepuyd@db ~]\$ newgrp docker

Faça login no Docker Hub:

O Docker Hub contém a imagem base alpina que você pode usar. Caso ainda não tenha uma ID do Docker, você precisa se registrar em: <u>https://hub.docker.com/</u>.

[jedepuyd@db ~]\$ docker login Log in with your Docker ID to push and pull images from Docker Hub. If you do not have a Docker ID, head over to https://hub.docker.com to create one. Username: jensdepuydt Password: Login Succeeded 3. Crie o servidor Web Python. Agora que a preparação está concluída, você pode começar a criar o aplicativo real que pode ser executado no dispositivo habilitado para IOx.

```
[jedepuyd@db ~]$ mkdir iox_docker_pythonweb
[jedepuyd@db ~]$ cd iox_docker_pythonweb/
[jedepuyd@db iox_docker_pythonweb]$ vi webserver.py
[jedepuyd@db iox_docker_pythonweb]$ cat webserver.py
#!/usr/bin/env python
from BaseHTTPServer import BaseHTTPRequestHandler, HTTPServer
import SocketServer
import os
class S(BaseHTTPRequestHandler):
   def _set_headers(self):
       self.send_response(200)
       self.send_header('Content-type', 'text/html')
       self.end_headers()
    def do_GET(self):
       self._set_headers()
        self.wfile.write("<html><body><hl>IOX python webserver</hl></body></html>")
def run(server_class=HTTPServer, handler_class=S, port=80):
   server_address = ('', port)
   httpd = server_class(server_address, handler_class)
   print 'Starting webserver...'
   log_file_dir = os.getenv("CAF_APP_LOG_DIR", "/tmp")
   log_file_path = os.path.join(log_file_dir, "webserver.log")
   logf = open(log_file_path, 'w')
   logf.write('Starting webserver....\n')
   logf.close()
   httpd.serve_forever()
if __name__ == "__main__":
   from sys import argv
   if len(argv) == 2:
       run(port=int(argv[1]))
    else:
        run()
```

Este código é um servidor Web Python muito mínimo, que você cria no webserver.py. O servidor Web simplesmente retorna o servidor web IOx python assim que um GET é solicitado. A porta na qual o servidor web é iniciado pode ser a porta 80 ou o primeiro argumento dado ao webserver.py.

Este código também contém, na função de execução, uma gravação em um arquivo de log. O arquivo de log está disponível para consulta do cliente IOx ou do gerente local.

4. Crie o arquivo Dockerfile e o contêiner Docker.

Agora que você tem o aplicativo (webserver.py) que deve ser executado em seu contêiner, é hora de criar o contêiner Docker. Um contêiner é definido em um arquivo Dockerfile:

```
[jedepuyd@db iox_docker_pythonweb]$ vi Dockerfile
[jedepuyd@db iox_docker_pythonweb]$ cat Dockerfile
FROM alpine:3.3
```

Como você pode ver, o arquivo Dockerfile também é simples. Você começa com a imagem base alpina, instala o Python e copia seu servidor web.py para a raiz do contêiner.

Depois de ter seu arquivo Dockerfile pronto, você pode criar o contêiner Docker:

```
jedepuyd@db iox_docker_pythonweb]$ docker build -t ioxpythonweb:1.0 .
Sending build context to Docker daemon 3.584 kB
Step 1/3 : FROM alpine:3.3
3.3: Pulling from library/alpine
10462c29356c: Pull complete
Digest: sha256:9825fd1a7e8d5feb52a2f7b40c9c4653d477b797f9ddc05b9c2bc043016d4819
Status: Downloaded newer image for alpine:3.3
---> 461b3f7c318a
Step 2/3 : RUN apk add --no-cache python
---> Running in b057a8183250
fetch http://dl-cdn.alpinelinux.org/alpine/v3.3/main/x86_64/APKINDEX.tar.gz
fetch http://dl-cdn.alpinelinux.org/alpine/v3.3/community/x86_64/APKINDEX.tar.gz
(1/10) Installing libbz2 (1.0.6-r4)
(2/10) Installing expat (2.1.1-r1)
(3/10) Installing libffi (3.2.1-r2)
(4/10) Installing gdbm (1.11-r1)
(5/10) Installing neurses-terminfo-base (6.0-r6)
(6/10) Installing neurses-terminfo (6.0-r6)
(7/10) Installing neurses-libs (6.0-r6)
(8/10) Installing readline (6.3.008-r4)
(9/10) Installing sqlite-libs (3.9.2-r0)
(10/10) Installing python (2.7.12-r0)
Executing busybox-1.24.2-r1.trigger
OK: 51 MiB in 21 packages
---> 81e98c806ee9
Removing intermediate container b057a8183250
Step 3/3 : COPY webserver.py /webserver.py
---> c9b7474b12b2
Removing intermediate container 4705922100e6
Successfully built c9b7474b12b2
[jedepuyd@db iox_docker_pythonweb]$ docker images
REPOSITORY TAG
                          IMAGE ID
                                                         CREATED
                                                                             SIZE
ioxpythonweb
                   1.0
                                      c9b7474b12b2
                                                          11 seconds ago
                                                                             43.4 MB
alpine
                   3.3
                                       461b3f7c318a
                                                           2 days ago
                                                                              4.81 MB
```

O comando de compilação do Docker faz o download da imagem base e instala Python e dependências, conforme solicitado no arquivo Dockerfile. O último comando é para verificação.

5. Teste o contêiner Docker criado.

Esta etapa é opcional, mas é bom verificar se o contêiner do Docker recém-criado está pronto para funcionar conforme o esperado.

```
[jedepuyd@db iox_docker_pythonweb]$ docker run -ti ioxpythonweb:1.0
/ # python /webserver.py 9000 &
/ # Starting webserver...
/ # netstat -tlpn
Active Internet connections (only servers)
Proto Recv-Q Send-Q Local Address
                                      Foreign Address
                                                             State
     0 0.0.0.0:9000
                                       0.0.0:*
tcp
```

#### / # exit

Como você pode ver na saída do netstat, depois que você inicia o webserver.py, ele escuta na porta 9000.

6. Crie o pacote IOx com o contêiner Docker.

Agora que você verificou a funcionalidade do seu servidor Web no contêiner, é hora de preparar e criar o pacote IOx para implantação. Como o Dockerfile fornece instruções para criar um contêiner Docker, o package.yaml fornece instruções para que o cliente IOx crie seu pacote IOx.

```
jedepuyd@db iox_docker_pythonweb]$ vi package.yaml
[jedepuyd@db iox_docker_pythonweb]$ cat package.yaml
descriptor-schema-version: "2.2"
info:
 name: "iox_docker_pythonweb"
 description: "simple docker python webserver on port 9000"
 version: "1.0"
 author-link: "http://www.cisco.com"
 author-name: "Jens Depuydt"
app:
 cpuarch: "x86_64"
 type: docker
 resources:
   profile: c1.small
   network:
       interface-name: eth0
       ports:
           tcp: [9000]
 startup:
    rootfs: rootfs.tar
    target: ["python","/webserver.py","9000"]
Mais informações sobre o conteúdo do pacote yaml podem ser encontradas aqui:
```

https://developer.cisco.com/media/iox-dev-guide-3-10-16/concepts/package\_descriptor/.

Depois de criar o pacote.yaml, você pode começar a criar o pacote IOx.

A primeira etapa é exportar o FS raiz da imagem do Docker:

[jedepuyd@db iox\_docker\_pythonweb]\$ docker save -o rootfs.tar ioxpythonweb:1.0 Em seguida, você pode criar o pacote.tar:

```
[jedepuyd@db iox_docker_pythonweb]$ ../ioxclient_1.3.0.0_linux_amd64/ioxclient package .
Currently active profile: default
Command Name: package
Checking if package descriptor file is present.
Validating descriptor file /home/jedepuyd/iox_docker_pythonweb/package.yaml with package schema
definitions
Parsing descriptor file.
Found schema version 2.2
Loading schema file for version 2.2
Validating package descriptor file..
File /home/jedepuyd/iox_docker_pythonweb/package.yaml is valid under schema version 2.2
```

Created Staging directory at : /tmp/700740789 Copying contents to staging directory Checking for application runtime type Couldn't detect application runtime type Creating an inner envelope for application artifacts Generated /tmp/700740789/artifacts.tar.gz Calculating SHA1 checksum for package contents.. Parsing Package Metadata file : /tmp/700740789/.package.metadata Wrote package metadata file : /tmp/700740789/.package.metadata Root Directory : /tmp/700740789 Output file: /tmp/335805072 Path: .package.metadata SHA1 : 55614e72481a64726914b89801a3276a855c728a Path: artifacts.tar.gz SHA1 : 816c7bbfd8ae76af451642e652bad5cf9592370c Path: package.yaml SHA1 : ae75859909f6ea6947f599fd77a3f8f04fda0709 Generated package manifest at package.mf Generating IOx Package .. Package generated at /home/jedepuyd/iox\_docker\_pythonweb/package.tar

O resultado da compilação é um pacote IOx (package.tar), que contém o contêiner Docker, pronto para ser implantado em IOx.

**Note**: O IOxclient também pode executar o comando docker save em uma etapa. No CentOS, isso resulta na exportação para o rootfs.img padrão em vez de rootfs.tar, o que gera problemas posteriormente no processo. A única etapa a ser criada pode ser feita com o uso do pacote do docker do cliente IOx IOxpythonweb:1.0.

8. Implante, ative e inicie o pacote no dispositivo IOx.

As últimas etapas são implantar o pacote IOx no dispositivo IOx, ativá-lo e iniciar. Essas etapas podem ser feitas com o uso de cliente IOx, Gerenciador local ou Fog Network Diretor. Para este artigo, você pode usar o cliente IOx.

Para implantar o pacote no dispositivo IOx, use o nome python\_web:

```
[jedepuyd@db iox_docker_pythonweb]$ ../ioxclient_1.3.0.0_linux_amd64/ioxclient app install
python_web package.tar
Currently active profile: default
Command Name: application-install
Installation Successful. App is available at:
https://10.48.43.197:8443/iox/api/v2/hosting/apps/python_web
Successfully deployed
```

Antes de ativar o aplicativo, você precisa definir como seria a configuração da rede. Para fazer isso, você precisa criar um arquivo JSON. Quando a ativação é efetuada, pode ser anexada à solicitação de ativação.

```
[jedepuyd@db iox_docker_pythonweb]$ vi activate.json
[jedepuyd@db iox_docker_pythonweb]$ cat activate.json
{
    "resources": {
        "profile": "c1.small",
        "network": [{"interface-name": "eth0", "network-name": "iox-nat0","port_map": {"mode":
"1tol"},"ports":{"tcp":9000}}]
    }
}
```

```
[jedepuyd@db iox_docker_pythonweb]$ ../ioxclient_1.3.0.0_linux_amd64/ioxclient app activate
python_web --payload activate.json
Currently active profile : default
Command Name: application-activate
Payload file : activate.json. Will pass it as application/json in request body..
App python_web is Activated
```

A última ação aqui é iniciar o aplicativo que você acabou de implantar e ativar:

[jedepuyd@db iox\_docker\_pythonweb]\$ ../ioxclient\_1.3.0.0\_linux\_amd64/ioxclient app start
python\_web
Currently active profile : default
Command Name: application-start
App python\_web is Started

Como você configurou seu aplicativo IOx para escutar na porta 9000 para solicitações HTTP do operador, ainda é necessário encaminhar essa porta do dispositivo IOx para o contêiner, pois o contêiner está atrás do NAT. Faça isso no Cisco IOS®.

```
BRU-IOT-809-1#sh iox host list det | i IPV4
IPV4 Address of Host: 192.168.1.2
BRU-IOT-809-1#conf t
Enter configuration commands, one per line. End with CNTL/Z.
BRU-IOT-809-1(config)#ip nat inside source static tcp 192.168.1.2 9000 interface
GigabitEthernet0 9000
BRU-IOT-809-1(config)#exit
O primeire compande lists a oppdorece IP interps do COS (responsével per iniciar/n
```

O primeiro comando lista o endereço IP interno do GOS (responsável por iniciar/parar/executar os contêineres IOx).

O segundo comando configura uma porta estática encaminhada para a porta 9000 na interface Gi0 do lado do IOS para o GOS. Caso seu dispositivo esteja conectado por uma porta L2 (o que é provavelmente o caso em IR829), você precisará substituir a interface Gi0 pela VLAN correta, que tem a instrução ip nat outside configurada.

#### Verificar

Use esta seção para confirmar se a sua configuração funciona corretamente.

Para verificar se o servidor web é executado e responde corretamente, você pode tentar acessar o servidor web com esse comando.

[jedepuyd@db iox\_docker\_pythonweb]\$ curl http://10.48.43.197:9000/ <html><body><h1>IOX python webserver</h1></body></html>
Out do um povocador root come mostrodo po imagem

Ou de um navegador real, como mostrado na imagem.

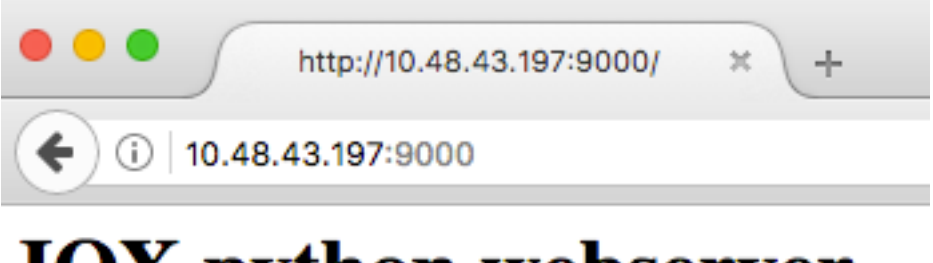

# **IOX python webserver**

[jedepuyd@db iox\_docker\_pythonweb]\$ ../ioxclient\_1.3.0.0\_linux\_amd64/ioxclient app status
python\_web
Currently active profile : default
Command Name: application-status
Saving current configuration
App python\_web is RUNNING

e você também pode verificar o status do aplicativo na GUI do Local Manager, como mostrado na imagem.

| arch ☆ 自 Hello, admin            |                   |
|----------------------------------|-------------------|
| Hello, admin                     | Log O             |
|                                  |                   |
|                                  |                   |
|                                  |                   |
| ork Configuration                |                   |
| iox-nat0 Default Netv - Port Map | ping              |
|                                  |                   |
|                                  |                   |
|                                  |                   |
|                                  | vrk Configuration |

Para ver o arquivo de log no qual você grava no webserver.py:

```
[jedepuyd@db iox_docker_pythonweb]$ ../ioxclient_1.3.0.0_linux_amd64/ioxclient app logs info
python_web
Currently active profile : default
Command Name: application-logs-info
Log file information for : python_web
Size_bytes : 711
Download_link : /admin/download/logs?filename=python_web-watchDog.log
Timestamp : Thu Jun 22 08:21:18 2017
Filename : watchDog.log
Size_bytes : 23
Download_link : /admin/download/logs?filename=python_web-webserver.log
Timestamp : Thu Jun 22 08:21:23 2017
Filename : webserver.log
Size_bytes : 2220
Download_link : /admin/download/logs?filename=python_web-container_log_python_web.log
Timestamp : Thu Jun 22 08:21:09 2017
Filename : container_log_python_web.log
```

### Troubleshoot

Esta seção disponibiliza informações para a solução de problemas de configuração.

Para solucionar problemas do aplicativo e/ou contêiner, a maneira mais fácil é conectar-se ao console do aplicativo que executa:

```
[jedepuyd@db iox_docker_pythonweb]$ ../ioxclient_1.3.0.0_linux_amd64/ioxclient app console
python_web
Currently active profile: default
Command Name: application-console
Console setup is complete..
Running command: [ssh -p 2222 -i python_web.pem appconsole@10.48.43.197]
The authenticity of host '[10.48.43.197]:2222 ([10.48.43.197]:2222)' can't be established.
ECDSA key fingerprint is 1d:e4:1e:e1:99:8b:1d:d5:ca:43:69:6a:a3:20:6d:56.
Are you sure you want to continue connecting (yes/no)? yes
/ # netstat -tlpn
Active Internet connections (only servers)
Proto Recv-Q Send-Q Local Address Foreign Address State PID/Program name
tcp 0 0 0.0.0.0:9000 0.0.0:* LISTEN 19/python
/ # ps aux | grep python
19 root 0:00 python /webserver.py 9000
```